## Floodplain harvesting

### Nominating a measurement period in iWAS

#### Login or register for our online Water Accounting System (iWAS)

#### Step 1

To nominate a measurement period, you will need to login to iWAS using your customer number and password.

| Water Accountii | ng for NSW Water Management Act                                                                                                    | WaterNSW |
|-----------------|----------------------------------------------------------------------------------------------------|----------|
|                 | Customer Login Welcome to the WaterfloW Internet Water Accounting System. If you have any problems or need help please call us on 1300.652.037.  Lucturer Humber Password Extend to the second system for a speet to any large to any large to |          |
|                 | © 2009-2025 WaterNSW ABN 21 147 934 787                                                                                                    |          |

#### Step 2

Click 'To record/update Overland Flow Take, click here - nominated measurement period portal link'.

| Customer Numbe           | r:                                                                        |                                               |                                                                     |                                              |                                      | 30-Jan-2                                     | 4 09:18   |
|--------------------------|---------------------------------------------------------------------------|-----------------------------------------------|---------------------------------------------------------------------|----------------------------------------------|--------------------------------------|----------------------------------------------|-----------|
| Access Licence           | My Licences                                                               |                                               |                                                                     |                                              |                                      |                                              | 6         |
| Work Approval            | Welcome to WAS WaterWSW's inte                                            | unat Water Accounti                           | as Sustem                                                           |                                              |                                      |                                              |           |
| Extraction Site          | Your last login was on                                                    | aniet water Account                           | ig system.                                                          |                                              |                                      |                                              |           |
| Order                    | Tour lesc login was on                                                    |                                               |                                                                     |                                              |                                      |                                              |           |
| Meter Reading            | <ul> <li>WaterNSW News</li> <li>***For information on AWD</li> </ul>      | Announcements and                             | State-wide opening water allocat                                    | tions for the 2023-24                        | water year, See <u>Df</u>            | <u>PIE Water</u>                             |           |
| Non-Metered<br>Usage     | Allocations                                                               |                                               |                                                                     |                                              |                                      |                                              |           |
| Allocation<br>Assignment | To view details of an access licence                                      | or work approval, p                           | ease select from the list in the tab                                | ble below.                                   |                                      |                                              |           |
| Water Account            | Water Source                                                              | Access Licence                                | Licence Category                                                    | Available Water                              | Potential<br>Carryover 🕐             | Work Approval(s)                             |           |
| Customer Links           | GWYDIR REGULATED RIVER WATER                                              |                                               | SUPPLEMENTARY WATER                                                 | 375.0 ML                                     | 0.0 ML                               |                                              | Order     |
| My Profile               | GWYDIR REGULATED RIVER WATER                                              |                                               | REGULATED RIVER (GENERAL<br>SECURITY)                               | 1602.0 ML                                    | 1602.0 ML                            |                                              | Order     |
| Help                     | GWYDIR REGULATED RIVER WATER                                              |                                               | FLOODPLAIN HARVESTING                                               | 910.0 ML                                     | 910.0 ML                             |                                              | $\square$ |
| Contact Us               | SOURCE                                                                    |                                               | (REGULATED RIVER)                                                   |                                              |                                      |                                              |           |
| Logout                   | To record/update Overland Flor                                            | w Take, click here:                           | Nominated Measurement Perio                                         | od Portal                                    |                                      |                                              |           |
|                          | The information concerning and con<br>information you are viewing is inco | ntained in the New S<br>rrect in any way plea | outh Wales water access licences<br>ise contact WaterNSW's Customer | (WALs) is not checked<br>Helpdesk on 1300 66 | by WaterNSW. If<br>2 077. Registered | you believe that the<br>information concerni | ing and   |

#### Step 3

You can then read the 'about nominated measurement period' notice and click 'close' once finished.

| It is a requirement under<br>nominate the beginning a                                                                                         | clause 238E of the Water Management (General) Regulation 2018, that a water user with a floodplain harvesting access licence<br>nd end of a measurement period.                                                                   |
|----------------------------------------------------------------------------------------------------|----------------------------------------------------------------------------------------------------|
| A measurement period is                                                                                                    | the only time when floodplain harveoling is permitted.                                                                                                    |
| Nominating your me                                                                                                    | asurement period                                                                                                    |
| You must notify the start                                                                                                    | of the measurement period when the following occurs:                                                                                                    |
| <ul> <li>when overland flow s         <ul> <li>filling infrastructs</li> <li>not able to be is             exemptions.</li> </ul> </li> </ul> | after collected or impounded by the work is:<br>re, such as suge areas, field storage and dams, or<br>alleled from water taken under access licences which are not for floodplain harvesting, basic landholder rights, or licence |
| You must notify the end of                                                                                                    | f the measurement period when:                                                                                                    |
| <ul> <li>overland flow water i</li> <li>supply channels are</li> <li>all infrastructure, suc</li> </ul>                                       | s no longer being collected or impounded by the water supply work, and<br>not converying water to a storage, and<br>in a surge areas, faid storage and damr, that are not fitted with motering equipment are empty.               |
| Water users must notify v<br>enter a reason.                                                                                                  | thin 24 hrs of the measurement period ending. Backdating your measurement period by more than 24 hours will require you to                                                                                                    |
| Other in-flows from lice                                                                                                    | nced sources:                                                                                                    |
| Water users are required<br>period.                                                                                                    | to manually deduct non-floodplain harvesting licenced inflows into their approved works during the nominated measurement                                                                                                    |
| Need help?                                                                                                    |                                                                                                    |
| If you have incorrectly en                                                                                                    | ered data to finalise your measurement period, you can contact WaterNSW at 1300 662 077 and request a data change.                                                                                                    |
| Information captured in th                                                                                                    | is system may be used by the Natural Resources Access Regulator to perform compliance functions.                                                                                                    |

# WaterNSW

How to guide: Nominate a measurement period in iWAS

#### Step 4

Click 'New period'. This will allow you to update the measurement period. You can click the 'l' icon to view the previous notice again.

|                            | Nor              | ninated Measurement Period Portal |   |
|----------------------------|------------------|-----------------------------------|---|
| WAS / Dashboard            |                  |                                   | 1 |
| Nominated measurer         | nent period dash | nboard                            |   |
| New period                 |                  |                                   |   |
| Search measurement periods |                  |                                   |   |
| Periods overlap between:   | and:             | Status<br>Ø Open                  |   |
|                            |                  | Closed                            |   |
| Search Reset               |                  |                                   |   |
| ID Status Approval         | FPH Volume (ML)  | Start Date & Time End Date & Time |   |
|                            |                  | No record found                   |   |
|                            |                  |                                   |   |

#### Storage selection based on measurement type

Once the 'new period' is created, the storages with their types will be displayed. The storage measurement is options are:

- Storages with telemetry (primary) device
- Storages with secondary device

iWAS / Dashboard / New Period

| lease se   | lect the approval for the | e new nominated n | neasurement period           |
|------------|---------------------------|-------------------|------------------------------|
| O<br>No s  | torages or meters         |                   |                              |
| O<br>No s  | torages or meters         |                   |                              |
| O<br>No s  | torages or meters         |                   |                              |
| O<br>No s  | torages or meters         |                   |                              |
| O<br>No s  | torages or meters         |                   |                              |
| O<br>No s  | torages or meters         |                   |                              |
| O<br>No s  | torages or meters         |                   |                              |
| O<br>3 sto | (ROI: G110)<br>wages      |                   | Tupos of storage measurement |
| 0          | (ROI: G111)               |                   | Types of storage measurement |

### Storages with telemetry device – primary device

#### Step 1

Select the storage. Update the period start and period end date and click create. Please note to be able to select a nomination period, all storages on the work approval must be compliant – this will be shown as 'green'.

| )<br>3.str             | (RC              | N: G110)                            |                         |        |
|------------------------|------------------|-------------------------------------|-------------------------|--------|
| 0                      | (RC              | N: G111)                            |                         |        |
| 3 sto<br>Storage(s)    | ) of             |                                     |                         |        |
| G110_1                 | _Dam A           |                                     | _                       |        |
| G110 2                 | ry device avaia  | ble No secondary de                 | vice                    |        |
| No telen               | netry device     | Secondary device avai               | able                    |        |
| G110_3<br>No telen     | Dam C            | Secondary device avai               | able                    |        |
| Period sta             | irts at *:       |                                     | Period ends at:         |        |
| 24/01/20               | 024 12:00 A      | М                                   |                         |        |
| Back                   |                  |                                     |                         | Create |
|                        |                  | Nominated Me                        | esurement Period Portal |        |
|                        | / Period Details | Norminated We                       |                         |        |
| AS / Dashboard         |                  |                                     |                         |        |
| lominated              | measuremer       | nt period details                   |                         |        |
| lominated              | measuremer       | status:                             | Approval:<br>90WA837848 |        |
| Iominated              | measuremer       | status:<br>Open                     | Approval:<br>90WA837848 |        |
| Iominated<br>ecord id. | measuremer       | tt period details<br>Status<br>Open | Approval<br>90WA837548  |        |

| 4/01/2024 12:00 A   | м                     | Not provided  | Change end date                                                      | ]           |
|---------------------|-----------------------|---------------|----------------------------------------------------------------------|-------------|
| Other in-flow durin | g the measurement per | iod           |                                                                      |             |
| Display previ       | ously deleted records |               |                                                                      |             |
| Start date          | End date              | Type of water | Access licence                                                       | Volume (ML) |
|                     |                       |               |                                                                      |             |
|                     |                       | 1 I           | No other in-flow record                                              |             |
|                     |                       | 1             | No other in-flow record<br>Total volume:                             | 0 ML        |
|                     |                       |               | No other in-flow record<br>Total volume:<br>Add other in-flow record | 0 ML        |

If you wish to allocate water for a different water type (other than floodplain harvesting), please do so here. Note that you are required to comply with your regular licensing conditions.

#### Step 2

The measurement period of the telemetry device (primary) will automatically be updated from the DAS.

| Storages                            |                      |                               |                   |
|-------------------------------------|----------------------|-------------------------------|-------------------|
| Storage                             | Reading from         | Change in storage volume (ML) |                   |
| G110_1_Dam A<br>No secondary device | (2) Telemetry device | 921.814                       | Daily log details |

#### Step 3

Click daily log details to view detailed log details.

| Storages                            |                    |                               |                   |
|-------------------------------------|--------------------|-------------------------------|-------------------|
| Storage                             | Reading from       | Change in storage volume (ML) |                   |
| G110_1_Dam A<br>No secondary device | @ Telemetry device | 921.814                       | Daily log details |

| Nominated meas                                                   | surement period deta                            | ils       |  |
|------------------------------------------------------------------|-------------------------------------------------|-----------|--|
| Record id:                                                       | Status:                                         | Approval: |  |
| 111                                                              | Open                                            |           |  |
|                                                                  |                                                 |           |  |
| Details Audit/Logs                                               |                                                 |           |  |
| ← Back to period summary                                         |                                                 |           |  |
| Storage details for:                                             |                                                 |           |  |
| G110_1_Dam A                                                     |                                                 |           |  |
| Storage curve height(AHD) b                                      | etween: 171.8m - 178.4m                         |           |  |
| Telemetry reading is use<br>is no secondary measuren<br>storage. | ed for this storage, there nent device for this |           |  |
| Height (AHD in meter) prior t                                    | o start period:                                 |           |  |
| 0<br>at 24/01/2024 12:00 AM from D                               | MS                                              |           |  |
| Volume (ML) prior to start pe                                    | riod:                                           |           |  |
| 0<br>at 24/01/2024 12:00 AM from D                               | IAS                                             |           |  |
| Daily logs                                                       |                                                 |           |  |
| Date                                                             | Height (AHD)                                    | Volume    |  |
|                                                                  | m                                               | ML        |  |
| 25/01/2024                                                       |                                                 |           |  |
| 26/01/2024                                                       |                                                 |           |  |
| 27/01/2024                                                       |                                                 |           |  |
| 28/01/2024                                                       |                                                 |           |  |
| 29/01/2024                                                       |                                                 |           |  |
| 30/01/2024                                                       |                                                 |           |  |
|                                                                  |                                                 |           |  |

#### Step 4

Once the details are verified, click close period. This closes the measurement period.

| ack to dashboard                |            | Dekto | Close perio |
|---------------------------------|------------|-------|-------------|
| Total FPH volume:               | 921.814 ML |       |             |
| Total other Non-FPH inflow:     | 0 ML       |       |             |
| Total change in storage volume: | 921.814    |       |             |
| Summary                         |            |       |             |

Status is changed from 'open' to 'closed'.

During this stage, the measurement period can still be deleted, but the start and end date, and time cannot be changed.

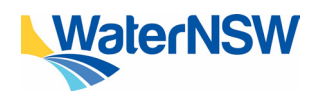

#### Step 5

Click 'finalise period' and then 'confirm finalise period.

**Note:** Users will see the status as finalised in the dashboard.

| ummary                                                                                         |          |     |             |
|------------------------------------------------------------------------------------------------|----------|-----|-------------|
| Total change in storage volume:                                                                | ML       |     |             |
| Total other Non-FPH inflow:                                                                    | ML       |     |             |
| Total FPH volume:                                                                              | ML       | G   |             |
| ick to dashboard                                                                               |          | Fit | alise peric |
|                                                                                                |          |     |             |
| Summary<br>Total change in storage volume:                                                     | ML       |     |             |
| Bummary<br>Total change in storage volume:<br>Total other Non-FPH inflow:                      | ML.      |     |             |
| Summary<br>Total change in storage volume:<br>Total other Non-FPH inflow:<br>Total FPH Volume: | ML<br>ML |     |             |

#### Storages with secondary device

**Note:** A water user may utilise a secondary measurement device for up to one year from the date their licence is issued. After this period, the secondary device may only be used if the primary device is faulty and a S91i form has been lodged.

#### Step 1

Select the storage. Update the period start and period end date and click create.

| New nominated me                   | asurement period                 |
|------------------------------------|----------------------------------|
| Please select the approval for the | now pominated measurement period |
| riease select the approval for the | new noninated measurement period |
| No storages or meters              |                                  |
|                                    |                                  |
| 2 point of intake meters           |                                  |
| (8)                                | 1                                |
| 4 storages                         |                                  |
| Storada(s) of                      |                                  |
| storage(s) or                      |                                  |
| Storage 1                          | an douine ausiable               |
| Channelly defined and and a second |                                  |
| Telemetry device avaiable Second   | ary device avaiable              |
| Storage 3                          |                                  |
| No telemetry device Secondary de   | vice avaiable                    |
| Storage 4                          |                                  |
| No telemetry device Secondary de   | vice avaiable                    |
| Design of starts of T              | Period ends at:                  |
| Period stants at 1                 |                                  |
| 13/09/2022 12:00 AM                |                                  |

#### Step 2

Select the storage with secondary measurement and then click daily log details to view and update the log details for the secondary device manually.

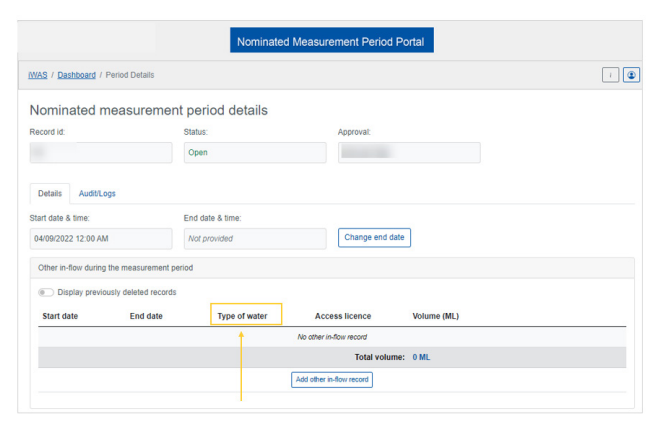

If you wish to allocate water for a different water type (other than floodplain harvesting), please do so here.

| on option                  |                       |                               |                   |
|----------------------------|-----------------------|-------------------------------|-------------------|
| Storage                    | Reading from          | Change in storage volume (ML) |                   |
| E1<br>No telemetry device  | Secondary measurement | 0                             | Daily log details |
| E2<br>No telemetry device  | Secondary measurement | 0                             | Daily log details |
| _E3<br>No secondary device | Telemetry device      | 0                             | Daily log details |

#### Step 3

Update the log details manually with the following steps:

- Update the height (gauge reading in meter) prior to start period.
- Update height in daily log details.
- Click save changes > save the measurement period.

| 166                      |                         |                           |                              |
|--------------------------|-------------------------|---------------------------|------------------------------|
| Between 42.90 and 48.50  | •                       |                           |                              |
| Height (AHD in meter) p  | rior to start period:   |                           |                              |
| 289                      |                         |                           |                              |
| Volume (ML) prior to sta | rt period:              |                           |                              |
| Will be calculated       |                         |                           |                              |
| Daily logs               |                         |                           |                              |
| Date                     | Height (guage reading)  | Height (AHD)              | Volume                       |
|                          | m (2)                   | m                         | ML.                          |
| 13/09/2022               | 4                       | 167                       |                              |
|                          | Between 42.90 and 48.50 |                           |                              |
| 14/09/2022               |                         | 169                       |                              |
|                          | Between 42.90 and 48.50 |                           |                              |
| 15/09/2022               |                         | 170                       |                              |
|                          | Between 42.90 and 48.50 | _                         |                              |
| 16/09/2022               | 4                       | 171                       |                              |
|                          | Between 42.90 and 48.50 |                           |                              |
|                          |                         | Change in storage volume: | Will be recalculated on save |
|                          |                         |                           |                              |

#### Step 4

Click close period. This closes the measurement period.

**Note:** End date in the top section of the measurement details must be updated to close the period.

| rotar change in storag | e volume. Int. |
|------------------------|----------------|
| Total other Non-F      | PH inflow: ML  |
| Total FP               | H volume: ML   |
|                        |                |

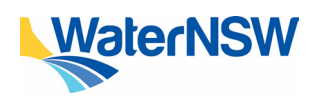

How to guide: Nominate a measurement period in iWAS

Status is changed from 'open' to 'closed'.

| Confirming closing            | the nominated measurement period                      |  |
|-------------------------------|-------------------------------------------------------|--|
| Please confirm that you would | like to close this period                             |  |
| Record id:                    | Status changing to:     Approval:       Open → Closed |  |
| 12/09/2022 12:00 AM           | 16/09/2022 12:00 AM                                   |  |

#### Step 5

Click 'finalise period' and then 'confirm finalise period'.

| ummary                                                                                       |                |        |          |
|----------------------------------------------------------------------------------------------|----------------|--------|----------|
| Total change in storage volume:                                                              | ML             |        |          |
| Total other Non-FPH inflow:                                                                  | ML             |        |          |
| Total FPH volume:                                                                            | ML             | Ş      |          |
| ck to dashboard                                                                              |                | Finals | se perio |
|                                                                                              |                |        |          |
| nmary                                                                                        |                |        |          |
| nmary<br>Total change in storage volume:                                                     | ML             |        |          |
| nmary<br>Total change in storage volume:<br>Total other Non-FPH inflow:                      | ML<br>ML       |        |          |
| nmary<br>Total change in storage volume:<br>Total other Non-FPH inflow:<br>Total FPH Volume: | M.<br>M.<br>M. |        |          |

#### Need help?

If you need more information, please contact our Customer Service Centre on 1300 662 077, Monday to Friday between 8am-5pm or email Customer.Helpdesk@waternsw.com.au

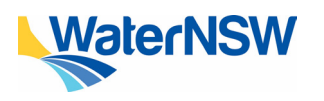

How to guide: Nominate a measurement period in iWAS